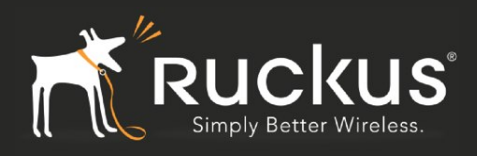

#### Introduction

Bradford Network Sentry is a purpose-built Network Access Control (NAC) physical/ virtual appliance. It dynamically leverages the continuously growing library of security commands and controls built into today's switches, routers, wireless controllers and wireless access points to perform pre-connect risk assessments on every device attempting to connect to the network.

This note provides step by step instructions on setting up a Ruckus-Bradford solutions environment. It assumes that the reader is reasonably familiar with both Ruckus and Bradford products.

#### Versions:

Ruckus Zone Director: 9.8.2 Ruckus SmartZone (SZ100, vSZ-E, vSZ-H, SCG200): 3.2 Bradford: 7.1 (for Zone Director); 7.3.2 for Smartzone

#### Setup Overview

 Two VLANs: "Production" and "Isolation". Unauthenticated users are placed into the Isolation VLAN and authenticated users are placed into the Production VLAN.
 Two SSIDs/WLANs are setup corresponding to the Production and Isolation VLANs. The Production SSID is broadcast over the air whereas the Isolation SSID is a dummy.
 The Production SSID/WLAN is set up with Dynamic VLAN (DVLAN) capabilities and MAC Authentication. The Bradford Network Sentry appliance acts as the Radius Server.
 The Isolation SSID/WLAN is a "dummy" and is not broadcast over the air.
 The Network Sentry Appliance acts as the DHCP/DNS server for the Isolation VLAN. The Production VLAN uses the organization's regular DHCP/DNS servers.
 The Network Sentry Appliance "reads" the WLAN/VLAN configuration from the Ruckus Controllers via SNMP.

#### **User Experience**

1. New user connects to the Production SSID. Ruckus sends a Radius Request to the Network Sentry appliance. On seeing that the device is unregistered, Network Sentry places this device into the Isolation VLAN via the DVLAN capability in the Radius Response. The user is assigned an IP address on the Isolation VLAN by the Network Sentry Appliance.

2. User browses to say, google.com and is re-directed to the Network Sentry Appliance portal page. User authenticates

3. Network Sentry sends Radius DM message to the Ruckus Controller and the user is disconnected from the SSID. In older versions, the Network Sentry would disconnect

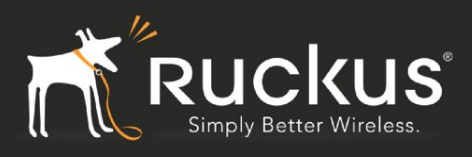

the user via CLI commands issued to the Ruckus Zone Director.

4.User automatically reconnects and now the Network Sentry Appliance places this authenticated user into the Production VLAN. The IP address is obtained from the organization's regualr DHCP/DNS servers.

Towards the end, this note also addresses the issue of wired clients on the Access Points. A brief troubleshooting section going through the Radius exchange follows.

#### **Ruckus Zone Director Setup**

This involves the following:

- 1. Setting up the Network Sentry Appliance as the Radius Server
- 2. Setting up the Production and Isolation SSIDs/WLANs (the latter as a dummy).
- 3. Enabling SNMP with the appropriate accounts/passphrases.

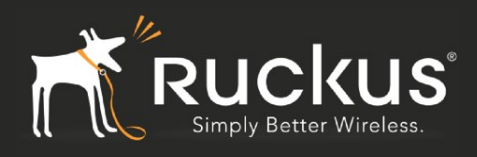

### **Network Sentry As Radius Server**

After logging into the Zone Director, go to Configure->AAA Servers and set up the Network Sentry Appliance as a Radius Server (IP Address, shared secret, etc.)

| Ruckus               | ZoneDirector                 |                                            |                               |  |  |  |
|----------------------|------------------------------|--------------------------------------------|-------------------------------|--|--|--|
| (( (U WIRELESS       | Dashboard Monitor            | Configure Administer                       |                               |  |  |  |
| System               | Authentication//             | Accounting Servers                         |                               |  |  |  |
| WLANs                | This table lists all authent | ication mechanisms that can be used whenev | ver authentication is needed. |  |  |  |
| Access Points        | Name                         | Туре                                       | Actions                       |  |  |  |
| Access Control       | AD                           | Active Directory                           | Edit Clone                    |  |  |  |
| Mars                 | Windows2008NF                | PS RADIUS                                  | Edit Clone                    |  |  |  |
| mapo                 | Bradford                     | RADIUS                                     | Edit Clone                    |  |  |  |
| Roles                | Editing (Bradford)           |                                            |                               |  |  |  |
| Users                | Name                         | Bradford                                   |                               |  |  |  |
| Guest Access         | Туре                         | Active Directory LDAP • RADIUS             | RADIUS Accounting TACACS+     |  |  |  |
| Hotspot Services     | Auth Method                  | • РАР СНАР                                 |                               |  |  |  |
| Hotspot 2.0 Services | Backup RADIUS                | Enable Backup RADIUS support               |                               |  |  |  |
| Harb                 | IP Address*                  | 192.168.100.5                              |                               |  |  |  |
| Mesn                 | Port*                        | 1812                                       |                               |  |  |  |
| AAA Servers          | Charad Cogratt               |                                            |                               |  |  |  |
| DHCP Relay           | snared secret"               |                                            |                               |  |  |  |
| Alarm Settings       | Confirm Secret*              | •••••                                      |                               |  |  |  |
| Services             | Retry Policy                 |                                            |                               |  |  |  |
| WIPS                 | Request Timeout*             | 3 seconds                                  |                               |  |  |  |
| Certificate          | Max Number of Retries        | times                                      |                               |  |  |  |
|                      |                              |                                            | OK Cancel                     |  |  |  |
|                      | Create New                   |                                            | Delete 🔾 1-3 (3)              |  |  |  |
|                      | Search terms                 | Include all terms Include                  | any of these terms            |  |  |  |

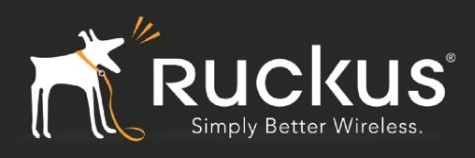

### **Production SSID/WLAN**

From the Configure->WLANs tab, create a new SSID for the Production WLAN/VLAN. This should be set up for (a) Mac Authentication (b) Network Sentry Appliance as the Authentication Server and (c) Dynamic VLAN capabilities.

| Ruckus               | ZoneDirector                                                                                                    |                |
|----------------------|----------------------------------------------------------------------------------------------------|----------------|
| (( ( WIRELESS        | Dashboard Monitor Configure Administer                                                                                                    |                |
| System               | WLANS<br>WLANS                                                                                                    |                |
| WLANs                | This table lists your current WLANs and provides basic details about them. Click Create New to add another WLAN, or click                        | Edit to ma     |
| Access Points        | Name ESSID Description Authentication Encryption Actio                                                                                           | ons            |
| Access Control       | bradford bradford Bradford Production VLAN MAC Address WPA2 Edit                                                                                 | : <u>Clone</u> |
| Maps                 | Editing (bradford)                                                                                                    |                |
| Roles                | Name/ESSID* bradford ESSID bradford                                                                                                    |                |
| Users                | Description Bradford Production VLAN                                                                                                    |                |
| Guest Access         | WLAN Usages                                                                                                    |                |
| Hotspot Services     | Type Standard Usage (For most regular wireless network usages.)                                                                                  |                |
| Hotspot 2.0 Services | Guest Access (Guest access policies and access control will be applied.)                                                                         |                |
| Mesh                 | Hotspot service (WISPr)                                                                                                    |                |
| AAA Servers          | Authentication Options                                                                                                    |                |
| DHCP Relay           | Method Open 802.1x EA MAC Address 802.1x EAP + MAC Address                                                                                       |                |
| Alarm Settings       | Encryption Options                                                                                                    |                |
| Constant             | Method WPA • WPA2 WPA-Mixed WEP-64 (40 bit) WEP-128 (104 bit) None                                                                               |                |
| Services             | Algorithm OTKIP • AES O Auto                                                                                                    |                |
| WIPS                 | Passphrase* password                                                                                                    |                |
| Certificate          | Options                                                                                                    |                |
|                      | Authentication Server Bradford ÷<br>send username and password in 802.1X format of 00-10-A4-23-19-C0. (By default 0010a4)                        | 2319c0)        |
|                      | Wireless Client Isolation None<br>Local (Wireless clients associated with the same AP will be unable to communicate with one another lo          | ocally.)       |
|                      | Zero-IT Activation <sup>TM</sup> Enable Zero-IT Activation<br>(WLAN users are provided with wireless configuration installer after they log in.) | nets.)         |
|                      | Priority O High Low                                                                                                    |                |
|                      | Advanced Options                                                                                                    |                |
|                      | OK C                                                                                                    | Cancel         |

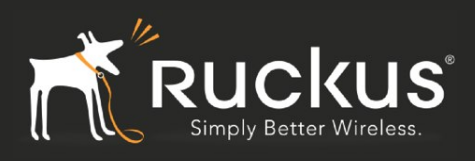

### Enable Dynamic VLAN under Advanced options

|                                  | Full (Wireless clients will be unable to communicate with each other or access any of the restricted subnets.)                          |
|----------------------------------|----------------------------------------------------------------------------------------------------|
| Zero-IT Activation <sup>TM</sup> | Enable Zero-IT Activation     (WLAN users are provided with wireless configuration installer after they log in.)                        |
| Priority                         | • High Low                                                                                                    |
| Advanced Options                 |                                                                                                    |
| Accounting Server                | Disabled    Send Interim-Update every 10 minutes                                                                                        |
| Access Control                   | L2/MAC No ACLs     L3/4/IP address No ACLs                                                                                              |
|                                  | Device Policy None  Precedence Policy Default                                                                                           |
| Call Admission Control           | Enforce CAC on this WLAN when CAC is enabled on the radio                                                                               |
| Rate Limiting                    | Uplink Disabled   Downlink Disabled  (Per Station Traffic Rate)                                                                         |
| Multicast Filter                 | Drop multicast packets from associated clients                                                                                          |
| ACCESS VLAN                      | VLAN ID 110 Senable Dynamic VLAN                                                                                                    |
| Hide SSID                        | Hide SSID in Beacon Broadcasting (Closed System)                                                                                        |
| Tunnel Mode                      | Cunnel WLAN traffic to ZoneDirector     (Recommended for VoIP clients and PDA devices.)                                                 |
| Proxy ARP                        | Enable Proxy ARP                                                                                                    |
| Background Scanning              | Do not perform background scanning for this WLAN service.<br>(Any radio that supports this WLAN will not perform background scanning)   |
| Load Balancing                   | Do not perform client load balancing for this WLAN service.<br>(Applies to this WLAN only. Load balancing may be active on other WLANs) |
| Max Clients                      | Allow only up to 100 clients per AP radio to associate with this WLAN                                                                   |
| 802.11d                          | Support for 802.11d (only applies to radios configured to operate in 2.4 GHz band)                                                      |
| DHCP option 82                   | Enable DHCP Option 82                                                                                                    |
| Client Tx/Rx Statistics          | Ignore unauthorized client statistics                                                                                                   |
| Client Fingerprinting            | ✓ Enable Client Fingerprinting                                                                                                    |
| Service Schedule                 | Always on Always off Specific                                                                                                    |
| Auto-Proxy                       | Enable Auto-Proxy configuration                                                                                                    |
| Inactivity Timeout               | Terminate idle user session after 5 minutes of inactivity                                                                               |

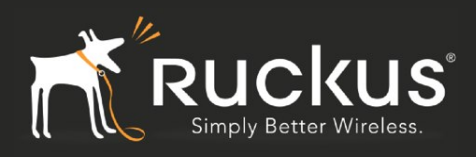

### Isolation SSID/WLAN

Simialrly create an Isolation SSID/WLAN of any type with the Access VLAN being set to the correct desired Isolation VLAN (Advanced Options).

|                      | bradford-isolation br     | radford-isolation Bradford Isolation VLAN                                                                                                    | 802.1x EAP            | WPA2            | Edit Clone        |  |  |
|----------------------|---------------------------|----------------------------------------------------------------------------------------------------|-----------------------|-----------------|-------------------|--|--|
| Maps                 | diting (bradford-isola    | tion)                                                                                                    |                       |                 |                   |  |  |
| Roles                | General Options           |                                                                                                    |                       |                 |                   |  |  |
| Users                | Name/ESSID*               | bradford-isolation ESSID bradford-isolation                                                                                                    |                       |                 |                   |  |  |
| Guest Access         | Description               | Bradford Isolation VLAN                                                                                                    |                       |                 |                   |  |  |
| Hotspot Services     | WLAN Usages               |                                                                                                    |                       |                 |                   |  |  |
| Hotspot 2.0 Services | Туре                      | • Standard Usage (For most regular wireless network usages.                                                                                                    | )                     |                 |                   |  |  |
| Mesh                 |                           | Hotspot Service (WISPr)                                                                                                    | e applied.)           |                 |                   |  |  |
| AAA Servers          |                           | Hotspot 2.0                                                                                                    |                       |                 |                   |  |  |
| DHCP Relay           | Authentication Options    |                                                                                                    |                       |                 |                   |  |  |
| Alarm Settings       | Method                    | Open                                                                                                    | + MAC Address         |                 |                   |  |  |
|                      | Encryption Options        |                                                                                                    |                       |                 |                   |  |  |
| Services /           | Method                    | WPA • WPA2 WPA-Mixed WEP-64 (40 bit) WEP-128 (104 bit) None                                                                                                    |                       |                 |                   |  |  |
| WIPS                 | Algorithm                 | C TKIP • AES Auto                                                                                                    |                       |                 |                   |  |  |
| Certificate          | Options                   |                                                                                                    |                       |                 |                   |  |  |
| 4                    | Authentication Server     | Windows2008NPS \$                                                                                                    |                       |                 |                   |  |  |
| N N                  | Wireless Client Isolation | None                                                                                                    |                       |                 |                   |  |  |
|                      |                           | Local (Wireless clients associated with the same AP will be one of the same AP will be one of the same AP will be one ap wil | unable to communi     | cate with one a | another locally.) |  |  |
|                      | -                         | Full (Wireless clients will be unable to communicate with each other or access any of the restricted subne                                                                                                    |                       |                 |                   |  |  |
| 2                    | Zero-II Activation        | (WLAN users are provided with wireless configuration installe                                                                                                    | r after they log in.) | )               |                   |  |  |
|                      | Priority                  | ● High ○ Low                                                                                                    |                       |                 |                   |  |  |
|                      | Advanced Options          |                                                                                                    |                       |                 |                   |  |  |
| 2                    | Accounting Server         | Disabled   Send Interim-Update every 10 m                                                                                                    | inutes                |                 |                   |  |  |
| /                    | Access Control            | L2/MAC No ACLs + L3/4/IP address No ACLs                                                                                                    | \$                    |                 |                   |  |  |
|                      |                           | Device Policy None + Precedence Policy Default                                                                                                    | \$                    |                 |                   |  |  |
| c                    | Call Admission Control    | ntrol Enforce CAC on this WLAN when CAC is enabled on the radio                                                                                                    |                       |                 |                   |  |  |
| F                    | Rate Limiting             | Uplink Disabled                                                                                                    |                       |                 |                   |  |  |
|                      | Hulticast Filtor          | (Per Station Traffic Rate)                                                                                                    |                       |                 |                   |  |  |
|                      |                           | Urop multicast packets from associated clients                                                                                                    |                       |                 |                   |  |  |
|                      | AUCESS VLAN               | Enable Dynamic VLAN                                                                                                    |                       |                 |                   |  |  |
| H                    | Hide SSID                 | Hide SSID in Beacon Broadcasting (Closed System)                                                                                                    |                       |                 |                   |  |  |

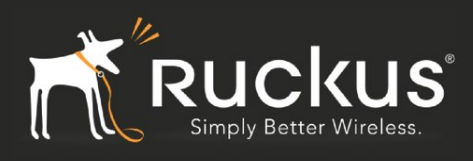

### **Remove Isolation WLAN from Default Group**

Remove this isolation WLAN from the Default WLAN Group, so that the SSID is not broadcast over the air.

| Roles                | Uynamic          | VLAN    | DynamicvLAN         |                      |                     | 802.1X EAP      | WPAZ         |
|----------------------|------------------|---------|---------------------|----------------------|---------------------|-----------------|--------------|
| lkore                | Filewave         |         | Filewave            | Filewave BYOD        |                     | Open            | WPA2         |
| 03613                | Interop          |         | Interop             | General Interop      |                     | Open            | WPA2         |
| Guest Access         | OpenBYO          | D       | OpenBYOD            | Open SSID for Ruck   | kus BYOD            | Open            | None         |
| Hotspot Services     | OpenFile         | wave    | OpenFilewave        | Open SSID for File   | wave BYOD           | Open            | None         |
| Hatraat 2 0 Candear  | Students         |         | Students            | BYOD SSID for Stud   | lents               | Open            | WPA2         |
| Hotspot 2.0 Services | Teachers         |         | Teachers            | BYOD SSID for Tea    | chers               | Open            | WPA2         |
| Mesh                 | Create New       |         |                     |                      |                     |                 | Delete 😡     |
| AAA Servers          | Search terms     |         | •                   | Include all terms 🔵  | Include any of the  | se terms        |              |
| DHCP Relay           | WLAN Group       | os      |                     |                      |                     |                 |              |
| Alarm Settings       | This table lists | your cu | rrent WLAN groups a | nd provides basic de | tails about them. ( | Click Create Ne | w to add and |
| Services             | Name             |         | Description         |                      |                     | Actions         |              |
| WIPS                 | Defa             | ult     | Default WLANs fo    | r Access Points      |                     | Edit Clone      |              |
| P                    | Editing (De      | fault)  |                     |                      |                     |                 |              |
| Certificate          | Name*            | Defau   | ilt                 |                      |                     |                 |              |
|                      | Description      | Defau   | It WLANs for Access | Points               |                     |                 |              |
|                      | Group Settir     | ngs     |                     |                      |                     |                 |              |
|                      | Members          |         | WLANs               | Original VLAN        | VLAN override       |                 |              |
|                      |                  |         | Interop             | 110                  | • No Change         | Tag:            |              |
|                      |                  |         | Filewave            | 110                  | No Change           | Tag:            |              |
|                      |                  |         | OpenFilewave        | 110                  | No Change           | Tag:            |              |
|                      |                  |         | OpenBYOD            | 1                    | No Change           | Tag:            |              |
|                      |                  |         | Students            | 120                  | No Change           | Tag:            |              |
|                      |                  |         | Teachers            | 130                  | No Change           | Tag:            |              |
|                      |                  |         | DynamicVLAN         | 1                    | No Change           | Tag:            |              |
|                      |                  |         | BYODGuestAccess     | 1                    | No Change           | Tag:            |              |
|                      |                  |         | bradford            | 110                  | No Change           | Tag:            |              |
|                      |                  |         | bradford-isolation  | 200                  | No Change           | Tag:            |              |

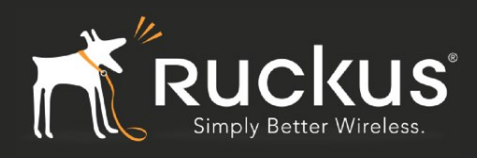

#### **Enable SNMP**

From Configure->System->Network Management (towards the bottom of the page), enable the SNMP v3 Agent together with the appropriate users, authentication and privacy types and passphrases. These will be used for the corresponding entries in the Network Sentry appliance.

| ZoneDirector supports SNMPv2 agent. Enter the Read-Only and Read-Write communities.  Enable SNMP Agent System Contact* support@ruckuswireless.com System Location* 880 W Maude Ave. Sunnyvale, CA 9 SNMP RO community* public SNMP RW community* private  SNMP RW community* private  SNMPv3 Agent ZoneDirector supports SNMPv3 agent.  Ver Authentication Auth Pass Phrase Privacy Privacy Phrase Read Only admin MD5 ‡ bradford DE5 ‡ bradford Read/Write admin MD5 ‡ bradford DE5 ‡ bradford                                                                                                    |
|----------------------------------------------------------------------------------------------------|
| Enable SNMP Agent         System Contact*       support@ruckuswireless.com         System Location*       880 W Maude Ave. Sunnyvale, CA 9         SNMP RO community*       public         SNMP RW community*       private         SNMP RW community*       private         SNMPv3 Agent                                                                                                    |
| System Contact*       support@ruckuswireless.com         System Location*       880 W Maude Ave. Sunnyvale, CA 9         SNMP RO community*       public         SNMP RW community*       private         SNMPY3 Agent                                                                                                    |
| System Location*       880 W Maude Ave. Sunnyvale, CA 9         SNMP RO community*       public         SNMP RW community*       private         SNMP RW community*       private         SNMPv3 Agent                                                                                                    |
| SNMP RO community* public<br>SNMP RW community* private<br>SNMPv3 Agent<br>ZoneDirector supports SNMPv3 agent.<br>Source for the formation of the formation of the fore |
| SNMP RW community* private<br>SNMPv3 Agent<br>ZoneDirector supports SNMPv3 agent.<br>✓ Enable SNMPv3 Agent<br>Privilege User Authentication Auth Pass Phrase Privacy Privacy Phrase<br>Read Only admin MD5 ÷ bradford DES ÷ bradford<br>Read/Write admin MD5 ÷ bradford DES ÷ bradford                                                                                                    |
| SNMPv3 Agent         ZoneDirector supports SNMPv3 agent.         ✓ Enable SNMPv3 Agent         Privilege       User         Authentication Auth Pass Phrase       Privacy         Privacy Phrase         Read Only       admin         MD5 ÷       bradford         DES ÷       bradford         Read/Write       admin         MD5 ÷       bradford                                                                                                    |
| Read Only     admin     MD5 +     bradford     DES +     bradford       Read/Write     admin     MD5 +     bradford     DES +     bradford                                                                                                    |
| Read/Write admin MD5 + bradford DES + bradford                                                                                                    |
|                                                                                                    |

### Ruckus SmartZone Setup (SZ100, vSZ-E)

This involves the following:

1. Setting up the Network Sentry Appliance as the Radius and Radius Accounting Server

- 2. Setting up the Production and Isolation SSIDs/WLANs (the latter as a dummy).
- 3. Enabling SNMP with the appropriate accounts/passphrases.

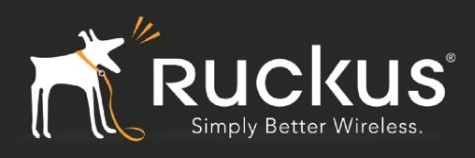

### **Network Sentry as Radius Server**

From Configuration->AAA Servers->Proxy AAA, setup the Network Sentry Appliance as the Radius as well as Radius Accounting Server as shown below.

| Ruckus                     |                                            |                                         |                           | 2016<br>Virtual Sm                           |
|----------------------------|--------------------------------------------|-----------------------------------------|---------------------------|----------------------------------------------|
|                            | Dashboard                                  | Monitor                                 | Configuration             | Report                                       |
| Configuration >> Proxy AAA |                                            |                                         |                           |                                              |
| Wireless Network           | Proxy AAA                                  |                                         |                           |                                              |
| WLANs                      | Authentication Service                     | 1                                       |                           |                                              |
| Access Points 🔹 🗸          | View existing external authentic           | ation servers that can be used when au  | thentication services are | required, or create a new one. These servers |
| Access Control             | controller and the controller for          | wards the message to external servers ( | (proxy mode).             |                                              |
| Application Control        | Refresh Create New Tes                     | t AAA Delete Selected Search te         | rms:                      | ×      include all terms     include any     |
| Guest Access               | Name      Readford                         | Friendly Name                           | Protocol                  | Description La:                              |
| Web Authentication         | Edit Authentication Servi                  | ce [Bradford]                           | 170100                    | 20                                           |
| Hotspot (WISPr)            | Name:                                      | * Bradford                              |                           |                                              |
| WeChat                     | Friendly Name:                             |                                         |                           |                                              |
| Hotspot 2.0 🗸              | Description:                               |                                         |                           |                                              |
| AAA Servers                | Service Protocol:                          | *      RADIUS      Active Directory     | LDAP 🔘 OAuth              |                                              |
| Proxy AAA                  | RFC 5580 Out of Band<br>Location Delivery: | Enable for Ruckus AP Only               |                           |                                              |
| Non-Proxy AAA              | Primary Server                             |                                         |                           |                                              |
| Location Services          | IP Address:                                | * 10.3.7.223                            |                           |                                              |
| Bonjour Gateway Policies   | Port:                                      | * 1812                                  |                           |                                              |
| Forwarding Service         | Shared Secret:                             | *                                       |                           |                                              |
| Identity •                 | E Secondary Server                         |                                         |                           |                                              |
| System v                   | Backup RADIUS:                             | Enable Secondary Server                 | utomatic Fallback Disab   | le                                           |

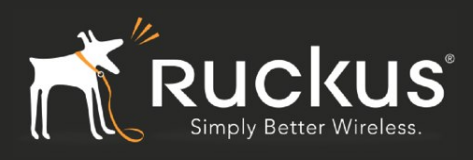

# Network Sentry as Radius Accounting Server

| Ruckus                     |                                                                    |                                                                               |                                                 | 2016/<br>Virtual Sm                   |
|----------------------------|--------------------------------------------------------------------|-------------------------------------------------------------------------------|-------------------------------------------------|---------------------------------------|
|                            | Dashboard                                                          | Monitor                                                                       | Configuration                                   | Report                                |
| Configuration >> Proxy AAA |                                                                    |                                                                               |                                                 |                                       |
| Wireless Network           | Accounting Service                                                 |                                                                               |                                                 |                                       |
| WLANs                      | View existing external accounti<br>and the controller forwards the | ing servers that can be used when acc<br>message to external servers (proxy m | counting services are required, or cr<br>lode). | reate a new one. These servers are on |
| Access Points 🔹            | Refresh Create New Te:                                             | st AAA Delete Selected Search                                                 | terms:                                          | Include all terms                     |
| Access Control             | Name 🔺                                                             | Protocol                                                                      | Description                                     | Last                                  |
| Application Control        | Bradford                                                           | RADIUS                                                                        |                                                 | 2016                                  |
| Guest Access               | Edit Accounting Service                                            | [Bradford]                                                                    |                                                 |                                       |
| Web Authentication         | Name:                                                              | * Bradford                                                                    |                                                 |                                       |
| Hotspot (WISPr)            | Pescription:                                                       |                                                                               |                                                 |                                       |
| WeChat                     | Primary Server                                                     |                                                                               |                                                 |                                       |
| Hotspot 2.0 🔻              | IP Address:                                                        | * 10.3.7.223                                                                  |                                                 |                                       |
| AAA Servers                | Port:                                                              | * 1813 I                                                                      |                                                 |                                       |
|                            | Shared Secret:                                                     | * •••••                                                                       |                                                 |                                       |
| Pricky Adda                | Confirm Secret:                                                    | ·                                                                             |                                                 |                                       |
| Non-Proxy AAA              | E Secondary Server                                                 |                                                                               |                                                 |                                       |
| Location Services          | Backup RADIUS:                                                     | Enable Secondary Server                                                       | Automatic Fallback Disable                      |                                       |
| Bonjour Gateway Policies   | IP Address:<br>Port:                                               | * 1813                                                                        |                                                 |                                       |

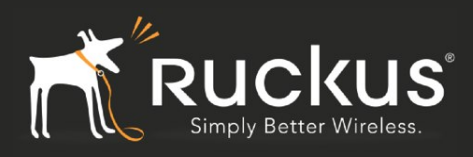

### **Production SSID/WLAN**

Setup the Production SSID with the following:

- 1. MAC Authentication and MAC Address format as aa:bb:cc:dd:ee:ff
- 2. Network Sentry as the Radius and Radius Accounting Server.
- 3. Dynamic VLAN (VLAN Override)

| Ruckus                   |                        |                                                                          |                          |                          | 2016<br>Virtual Sn     | 1/02/08 10:16:14   admin   Super Ad<br>nartZone - Essen |
|--------------------------|------------------------|--------------------------------------------------------------------------|--------------------------|--------------------------|------------------------|---------------------------------------------------------|
|                          | Dashboard              | Monitor                                                                  | Configurat               | ion                      | Report                 | Administration                                          |
| Configuration >> WLANs   |                        |                                                                          |                          |                          |                        |                                                         |
| Wireless Network         | WI ANS                 |                                                                          |                          |                          |                        |                                                         |
| WLANs                    |                        |                                                                          |                          |                          |                        |                                                         |
| Access Points 🔹          | WLAN Usage             |                                                                          |                          |                          |                        |                                                         |
| Access Control           | Access Network:        | Tunnel WLAN traffic through                                              | n Ruckus GRE             | -1                       |                        |                                                         |
|                          | Authentication Type:   | <ul> <li>Standard usage (For most re<br/>Hotspot (WISPr)     </li> </ul> | egular wireless networks | 5)                       |                        |                                                         |
| Application Control      |                        | Guest Access + Hotspot 2.0                                               | Onboarding               |                          |                        |                                                         |
| Guest Access             |                        | Web Authentication                                                       |                          |                          |                        |                                                         |
| Web Authentication       |                        | Hotspot 2.0 Access                                                       |                          |                          |                        |                                                         |
| Hotspot (WISPr)          |                        | Hotspot 2.0 Secure Onboard                                               | ding (OSEN)              |                          |                        |                                                         |
| WeChat                   |                        | WeChat                                                                   |                          |                          |                        |                                                         |
| Hotepot 2.0              | Authentication Optio   | ns                                                                       |                          |                          |                        |                                                         |
|                          | Method:                | * 🔘 Open 🛛 802.1x EAP 🛛 🤅                                                | MAC Address              |                          |                        |                                                         |
| AAA Servers 🔻            | MAC Authentication:    | Use user-defined text as aut                                             | hentication password (de | efault is device MAC add | Iress):                |                                                         |
| Location Services        | MAC Address Format:    | * aa:bb:cc:dd:ee:ff                                                      | <b>v</b>                 |                          |                        |                                                         |
| Bonjour Gateway Policies | Encryption Options     |                                                                          | _                        |                          |                        |                                                         |
| Forwarding Service       | Method:                | * 🔘 WPA2 🔘 WPA-Mixed (                                                   | 🛛 WEP-64 (40 bits) 🛛 🔘   | WEP-128 (104 bits)       | None                   |                                                         |
| Identity -               | Authentication & Acc   | ounting Server                                                           |                          |                          |                        |                                                         |
| Svstem v                 | Authentication Server: | Use the Controller as Proxy                                              | Bradford                 | •                        | Enable RFC 5580 Loc    | ation Delivery Support                                  |
| Cystom V                 | Accounting Server:     | Use the Controller as Proxy                                              | Bradford                 | •                        | end interim update eve | ry 5 Minutes (0-1440)                                   |
|                          | Options                |                                                                          |                          |                          |                        |                                                         |

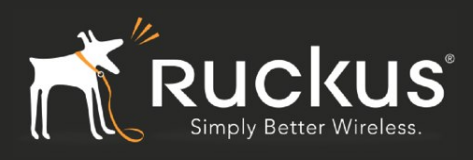

### **Enable VLAN Override in Advanced Options**

| Ruckus                   |                          |                                                                                                    |                                        | 2016/<br>Virtual Sm |
|--------------------------|--------------------------|----------------------------------------------------------------------------------------------------|----------------------------------------|---------------------|
|                          | Dashboard                | Monitor                                                                                                    | Configuration                          | Report              |
| Configuration >> WLANs   |                          |                                                                                                    |                                        |                     |
| Wireless Network         | WI ANS                   |                                                                                                    |                                        |                     |
| WLANS                    | RADIUS Options           |                                                                                                    |                                        |                     |
| Access Points            | - Advanced Options       |                                                                                                    |                                        |                     |
| Access Control           | User Traffic Profile:    | System Default 🔹                                                                                                    |                                        |                     |
| Application Control      | L2 Access Control:       | Disable 🔻                                                                                                    |                                        |                     |
| Guest Access             | Device Policy:           | Disable 🔻                                                                                                    |                                        |                     |
| Web Authentication       | Application Visibility:  | Enabled                                                                                                    |                                        |                     |
| Hotspot (WISPr)          | ACCESS VLAN:             | VLAN ID 1                                                                                                    |                                        |                     |
| WeChat                   |                          | 🕼 Enable AAA VLAN override                                                                                                    |                                        |                     |
| Hatapat 2.0              | Hide SSID:               | Hide SSID in beacon broadcast (close                                                                                                    | ed system)                             |                     |
| Hotspot 2.0              | Client Load Balancing:   | Disable client load balancing for thi                                                                                                    | is WLAN service                        |                     |
| AAA Servers 🔻            | Proxy ARP:               | Enable Proxy ARP                                                                                                    |                                        |                     |
| Location Services        | Max Clients:             | * Allow up to 100 clients per AP rad                                                                                                    | lio to associate with this WLAN        | R.                  |
| Bonjour Gateway Policies | 802.11d:                 | Value of the second second sec |                                        |                     |
| Forwarding Senice        | Force DHCP:              | * Enable. Disconnect client if it does                                                                                                    | not obtain a valid IP address after 10 | seconds             |
|                          | DHCP Option 82:          | Enable DHCP Option 82                                                                                                    |                                        |                     |
| Identity v               | Client TX/RX Statistics: | Ignore statistics from unauthorized                                                                                                    | clients                                |                     |
| Suntom -                 | Inactivity Timeout:      | $^{\star}$ Terminate user sessions that are idle for                                                                                                    | 120 seconds (60-1000) of inactivit     | y .                 |

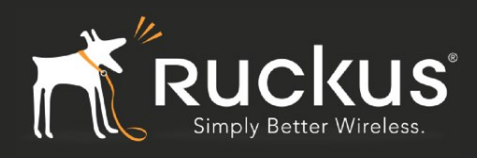

### Isolation SSID/WLAN

Setup the Isolation SSID as any type and assign it the Isolation VLAN. This is a dummy WLAN and needs to be removed from the Default WLAN Group, so that is is not broadcast over the air.

| Ruckus                   |                            |                                         |                           |                               | 2010<br>Virtual Sn          | 8/02/08 10:24:37   admir<br>nartZone - E |
|--------------------------|----------------------------|-----------------------------------------|---------------------------|-------------------------------|-----------------------------|------------------------------------------|
|                          | Dashboard                  | Monitor                                 | Configu                   | uration                       | Report                      | Administration                           |
| Configuration >> WLANs   |                            |                                         |                           |                               |                             |                                          |
| Wireless Network         | WLANs                      |                                         |                           |                               |                             |                                          |
| WLANS                    | 1                          | WeChat                                  |                           |                               |                             |                                          |
| Access Points            | Authentication Option      | ns                                      |                           |                               |                             |                                          |
| Access Control           | Method:                    | * 💿 Open 💿 802.1x EAP                   | MAC Address               |                               |                             |                                          |
| Application Control      | Encryption Options         |                                         |                           |                               |                             |                                          |
| Guest Access             | Method:                    | * 🔘 WPA2 🔘 WPA-Mixed                    | WEP-64 (40 bits)          | WEP-128 (104 bits)            | None                        |                                          |
| Web Authentication       | Accounting Server          |                                         |                           |                               |                             |                                          |
| Hotspot (WISPr)          | Accounting Server:         | 🔲 Use the Controller as Pro             | xy Disable                | •                             | ]                           |                                          |
| WeChat                   | Options                    |                                         |                           |                               |                             |                                          |
| Hotspot 2.0 🗸            | Wireless Client Isolation: | *      Disable     Fraction description | aliant traffic from all l |                               | (h 4)                       |                                          |
| AAA Servers 🗸 🗸          | Priority:                  | *   High   Low                          | caenc crujjic jioni aa i  | IUSES OIT LITE SUITE VEARINSU | ibilet)                     |                                          |
| Location Services        | Zero-IT Activation:        | Enable Zero-IT Activation               | n (WLAN users are provi   | ded with a wireless configu   | uration installer after the | ey log on)                               |
| Bonjour Gateway Policies | RADIUS Options             |                                         |                           |                               |                             |                                          |
| Forwarding Service       | Advanced Options           |                                         |                           |                               |                             |                                          |
| Identity v               | User Traffic Profile:      | System Default 🔹                        |                           |                               |                             |                                          |
|                          | L2 Access Control:         | Disable 🔹                               |                           |                               |                             | N                                        |
| System •                 | Device Policy:             | Disable 🔹                               |                           |                               |                             |                                          |
|                          | Application Visibility:    | Enabled                                 |                           |                               |                             |                                          |
|                          | Access VLAN:               | VLAN ID 200                             |                           |                               |                             |                                          |
|                          |                            | Enable VLAN Pooling                     |                           |                               |                             |                                          |
|                          | Hide SSID:                 | Hide SSID in beacon broa                | dcast (closed system)     |                               |                             |                                          |
|                          | Client Load Balancing:     | 🕅 Disable client load balan             | cing for this WLAN servi  | ice                           |                             |                                          |

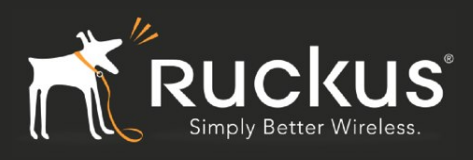

# Remove Isolation WLAN from Default Group

| Ruckus                   |                                   |                               |                    | Virtua                              | 2016/02/08 1<br>Smart2 |
|--------------------------|-----------------------------------|-------------------------------|--------------------|-------------------------------------|------------------------|
|                          | Dashboard                         | Monitor                       | Configu            | ration Report                       | Ac                     |
| Configuration >> WLANs   |                                   |                               |                    |                                     |                        |
| Wireless Network         | WLANs                             |                               |                    |                                     |                        |
| WLANS                    |                                   |                               |                    |                                     |                        |
| Access Points            | Edit WLAN Group: [default]        | ,                             |                    |                                     |                        |
| Access Control           | General Options                   |                               |                    |                                     |                        |
| Application Control      | Group name: * d<br>Description: D | Default<br>Default WLAN Group |                    |                                     |                        |
| Guest Access             | WLAN List                         |                               |                    |                                     |                        |
| Web Authentication       | Search terms:                     | ×    Include all terms        | Include any of the | se terms                            |                        |
| Hotspot (WISPr)          | WLAN Name 🔺                       | SSID                          | Original VLAN      | VLAN Override                       | Original N/            |
| WeChat                   |                                   |                               |                    |                                     |                        |
| Hotspot 2.0 🔹            | Bradford-Isolation                | Bradford-Isolation            | 200                |                                     | BSSID                  |
| AAA Servers 🔻 🕯          |                                   |                               |                    | Pooling: No data available          |                        |
| Location Services        |                                   |                               |                    | No Change                           |                        |
| Bonjour Gateway Policies | Bradford-vSZ-E-Productio          | on Bradford-vSZ-E-Production  | 1                  | Tag:     Pooling: No data available | BSSID                  |
| Forwarding Service       |                                   |                               |                    | • Founts. Ino data available •      |                        |
| Identity 🗸               | Show 10 V                         |                               |                    | <<   1   >>                         |                        |
| System -                 | Apply Cancel                      |                               |                    |                                     |                        |

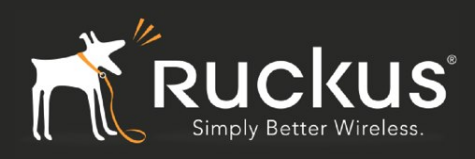

#### **Enable SNMP**

Enable the v3 SNMP Agent as shown below.

| Ruckus                         |               |                      |                          |                         |           |                 |        | Virtual        | 2016/02/00<br>Smar |
|--------------------------------|---------------|----------------------|--------------------------|-------------------------|-----------|-----------------|--------|----------------|--------------------|
|                                | Dasht         | oard                 | Monitor                  | (                       | Config    | guration        | _      | Report         | 1                  |
| Configuration >> SNMP Settings |               |                      |                          |                         |           |                 |        |                |                    |
| Wireless Network 🔹             | SNMP Ag       | ent                  |                          |                         |           |                 |        |                |                    |
| Identity -                     | E Fashla SNUD | Franc Clobally //f S |                          | hally no trop           |           | o is cont out ) |        |                |                    |
| System 🔺                       | SNMD 2 Acc    | naps otobatty (I) S  | mme trup is aisabled gli | σσαι <i>γ, πο tra</i> p | o message | e is sent out.) |        |                |                    |
| Cluster Planes                 | Community     | лц                   | Privilege                | Add C                   | ommuni    | ity             |        |                |                    |
| Log Settings                   |               |                      |                          |                         |           |                 |        |                |                    |
| Event Management               | SNMPv3 Age    | ent                  |                          |                         | _         |                 |        |                | Add Llsor          |
| Event Threshold                | bradford      | MD5 🔻                | password                 | AES                     | ▼ pa      | assword         | Read   | 🔲 Write 📄 Trap | Add Trap           |
| Northbound Portal Interface    | brocade       | MD5 🔻                | password                 | AES                     | ▼ pa      | assword         | 🔽 Read | 🔲 Write 📄 Trap | Add Trap           |
| System Time                    | Refresh App   | y Cancel             |                          |                         |           |                 |        |                |                    |
| External Email Server          |               |                      |                          |                         |           |                 |        |                |                    |
| External FTP Servers           | •             |                      |                          |                         |           |                 |        |                |                    |
| External SMS Gateway           |               |                      |                          |                         |           |                 |        |                |                    |
| Certificate Store              |               |                      |                          |                         |           |                 |        |                |                    |
| SNMP Settings                  |               |                      |                          |                         |           |                 |        |                |                    |
| Manage User Agent Blacklist    |               |                      |                          |                         |           |                 |        |                |                    |
| Management Interface ACL       |               |                      |                          |                         |           |                 |        |                |                    |

### Ruckus Smartzone (vSZ-H, SCG200) Setup

This involves the following:

- 1. Setting up the Network Sentry Appliance as the Radius and Radius Accounting Server
- 2. Setting up the Production and Isolation SSIDs/WLANs (the latter as a dummy).
- 3. Enabling SNMP with the appropriate accounts/passphrases.

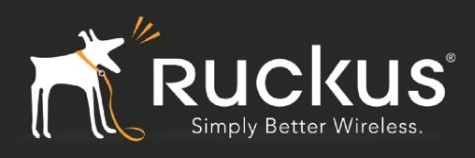

### **Network Sentry as Radius Server**

As shown below, (a) Under Services, setup Network Sentry as the Radius Server and (b) Enable the Authentication Profile under Service Profiles.

| Ruckus                                 |                                                                       |                                                                             |                                                         | 2016/02/08 10:35:45   <u>Adı</u><br>Virtual            |
|----------------------------------------|-----------------------------------------------------------------------|-----------------------------------------------------------------------------|---------------------------------------------------------|--------------------------------------------------------|
| Dashboard                              | Monitor                                                               | Configuration                                                               | Report                                                  | Identity                                               |
| Configuration >> Services & Profiles : | >> Authentication Services                                            |                                                                             |                                                         |                                                        |
| Services 🔺                             | Authentication                                                        |                                                                             |                                                         |                                                        |
| Authentication                         | , automodulori                                                        |                                                                             |                                                         |                                                        |
| Accounting                             | View existing external authentic<br>controller and the controller for | ation servers that can be used when<br>wards the message to external server | authentication services are require<br>rs (proxy mode). | d, or create a new one. These se                       |
| FTP                                    | Refresh Create New Tes                                                | t AAA Delete Selected Search                                                | terms:                                                  | <ul> <li>Include all terms</li> <li>Include</li> </ul> |
| Location Services                      | Name 🔺                                                                | Friendly Name                                                               | Protocol Descri                                         | ption                                                  |
| SMS Server                             | Bradford                                                              |                                                                             | RADIUS                                                  |                                                        |
| Service Profiles                       | Edit Authentication Servi                                             | ce [Bradford]                                                               |                                                         |                                                        |
|                                        | Name:                                                                 | * Bradford                                                                  |                                                         |                                                        |
|                                        | Friendly Name:                                                        |                                                                             |                                                         |                                                        |
| Hotspot 2.0 Identity Provider          | Description:                                                          |                                                                             |                                                         |                                                        |
| Online Signup Portal                   | Service Protocol:                                                     | *      RADIUS      Active Directory                                         | CLDAP O OAuth                                           |                                                        |
| Authentication                         | RFC 5580 Out of Band                                                  | E Fachla fac Busine (D.Ochu                                                 |                                                         |                                                        |
| Accounting                             | Location Delivery:                                                    | Enable for Ruckus AP Unly                                                   |                                                         | <u>*</u> .                                             |
| User Traffic                           | Primary Server                                                        |                                                                             |                                                         |                                                        |
| Econyording Profiles                   | IP Address:                                                           | * 10.3.7.223                                                                |                                                         |                                                        |
|                                        | Port:                                                                 | * 1812                                                                      |                                                         |                                                        |
| Bridge                                 | snared secret:                                                        |                                                                             |                                                         |                                                        |

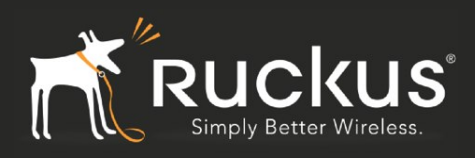

## **Authentication Service Profile**

| Ruckus                                 |                                                                         |                                                                           |                                                                                   | 2016/02/08 10:36:23   <u>Adm</u><br>Virtual S | inistration Domain<br>Constration Domain |
|----------------------------------------|-------------------------------------------------------------------------|---------------------------------------------------------------------------|-----------------------------------------------------------------------------------|-----------------------------------------------|------------------------------------------|
| Dashboard                              | Monitor                                                                 | Configuration                                                             | Report                                                                            | Identity                                      | Dev                                      |
| Configuration >> Services & Profiles > | > Authentication                                                        |                                                                           |                                                                                   |                                               |                                          |
| Services 🔺                             | Authentication                                                          |                                                                           |                                                                                   |                                               |                                          |
| Authentication                         |                                                                         |                                                                           |                                                                                   |                                               |                                          |
| Accounting                             | View existing authentication profile<br>messages need to be routed to m | es, or create a new one. An authe<br>nultiple external authentication ser | entication profile defines the authentica<br>vers based on different user realms. | tion service options for certain t            | ypes of WLAN (such a                     |
| FTP                                    | Refresh Create New Delete                                               | e Selected Search terms:                                                  | × include all                                                                     | terms 💿 Include any of these t                |                                          |
| Location Services                      | Profile Name 🔺                                                          | Description                                                               | Н                                                                                 | osted AAA PLMN                                | Last Modified By                         |
| SMS Server                             | Bradford                                                                |                                                                           |                                                                                   |                                               | admin                                    |
| Service Profiles                       | Edit Authentication Profile                                             | [Bradford]                                                                |                                                                                   | 8                                             |                                          |
| Hotspot 2.0 Wi-Fi Operator             | Name: * E<br>Description:                                               | Bradford                                                                  |                                                                                   |                                               |                                          |
| Hotspot 2.0 Identity Provider          |                                                                         |                                                                           |                                                                                   |                                               |                                          |
| Online Signup Portal                   | Realm Based Authentica                                                  | tion Service                                                              |                                                                                   |                                               |                                          |
| Authentication                         | Realm *                                                                 | Auth Service *                                                            | Auth Method *                                                                     | Dynamic VLAN ID                               | Add Cancel                               |
| Accounting                             | Boolm                                                                   | Protocol                                                                  | Auth Sonico                                                                       | Auth Mothod                                   |                                          |
| User Traffic                           | No Match                                                                | RADIUS                                                                    | Bradford                                                                          | Non-3GPP Call                                 | Flow                                     |
| Forwarding Profiles                    | Unspecified                                                             | RADIUS                                                                    | Bradford                                                                          | Non-3GPP Call                                 | Flow                                     |
| Bridge                                 | Note: If device onboarding was<br>corresponding authentication :        | s done with credential type 'remo<br>service to properly handle legacy    | ite', then map your 'realm' value to its (non-Hotspot 2.0) devices.               | respective authentication service             | e PLUS define 'Unspe                     |

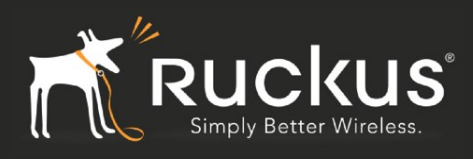

### Network Sentry as Radius Accounting Server

Under Services, setup Network Sentry as a Radius Accounting Server and under Service Profiles, enable the Accounting Profile.

| Ruckus                               |                                                                 |                                                                           |                                              | 2016/02/08 10:38:44   <u>Administ</u><br>Virtual Sm |
|--------------------------------------|-----------------------------------------------------------------|---------------------------------------------------------------------------|----------------------------------------------|-----------------------------------------------------|
| Dashboard                            | Monitor                                                         | Configuration                                                             | Report                                       | Identity                                            |
| Configuration >> Services & Profiles | >> Accounting Services                                          |                                                                           |                                              |                                                     |
| Services 🔺                           | Accounting                                                      |                                                                           |                                              |                                                     |
| Authentication                       | / looodinting                                                   |                                                                           |                                              |                                                     |
| Accounting                           | View existing external accoun<br>the controller forwards the me | ting servers that can be used when<br>essage to external servers (proxy n | n accounting services are required, o node). | r create a new one. These servers are or            |
| FTP                                  | Refresh Create New Te                                           | est AAA Delete Selected Se                                                | arch terms:                                  | ×      Include all terms      Include any           |
| Location Services                    | Name 🔺                                                          | Protocol                                                                  | Description                                  | Ŀ                                                   |
| SMS Server                           | Bradford-Accounting                                             | RADIUS                                                                    |                                              | 2(                                                  |
| Service Profiles                     | Edit Accounting Service                                         | e [Bradford-Accounting]                                                   |                                              |                                                     |
| Hotspot 2.0 Wi-Fi Operator           | Name:                                                           | * Bradford-Accounting                                                     |                                              |                                                     |
|                                      | Description:                                                    |                                                                           |                                              |                                                     |
| Hotspot 2.0 Identity Provider        | Service Protocol:                                               | RADIUS Accounting                                                         |                                              |                                                     |
| Online Signup Portal                 | RADIUS Service Options                                          |                                                                           |                                              |                                                     |
| Authentication                       | Primary Server                                                  |                                                                           |                                              |                                                     |
| Accounting                           | IP Address:                                                     | * 10.3.7.223                                                              |                                              |                                                     |
| User Traffic                         | Shared Secret:                                                  | * •••••                                                                   |                                              |                                                     |
| Forwarding Profiles                  | Confirm Secret:                                                 | *                                                                         |                                              |                                                     |
| Forwarding Profiles                  | Secondary Server                                                |                                                                           |                                              |                                                     |
| Bridge                               | Backup RADIUS:                                                  | Enable Secondary Server                                                   | Automatic Fallback Disable                   |                                                     |

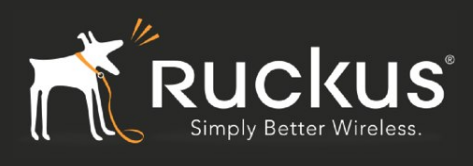

# Accounting Service Profile

| Ruckus                               |                                                                                    |                                                                            |                                              | 2016/02/08 10:39:37   <u>Admir</u><br>Virtual S | nistration Dom<br>martZo |  |  |  |
|--------------------------------------|------------------------------------------------------------------------------------|----------------------------------------------------------------------------|----------------------------------------------|-------------------------------------------------|--------------------------|--|--|--|
| Dashboard                            | <br>Monitor                                                                        | Configuration                                                              | Report                                       | Identity                                        | C                        |  |  |  |
| Configuration >> Services & Profiles | >> Accounting                                                                      |                                                                            |                                              |                                                 |                          |  |  |  |
| Services 🔺                           | Accounting                                                                         |                                                                            |                                              |                                                 |                          |  |  |  |
| Authentication                       | Accounting                                                                         |                                                                            |                                              |                                                 |                          |  |  |  |
| Accounting                           | View existing accounting profiles, or or<br>be routed to multiple external accourt | create a new one. An accounting pr<br>ting servers based on different user | ofile defines the accounting service realms. | vice options for certain types of W             | LAN (such as "S          |  |  |  |
| FTP                                  | Refresh Create New Delete S                                                        | elected Search terms:                                                      | ×  include a                                 | ll terms 🛛 🔘 Include any of these te            |                          |  |  |  |
| Location Services                    | Profile Name Create a new re                                                       | Profile Name Create a new record Description Last Mo                       |                                              |                                                 |                          |  |  |  |
| SMS Server                           | Bradford-Accounting                                                                | Bradford-Accounting admin                                                  |                                              |                                                 |                          |  |  |  |
| Service Profiles                     | Edit Accounting Profile [Bradf                                                     | ord-Accounting]                                                            |                                              |                                                 |                          |  |  |  |
| Hotspot 2.0 Wi-Fi Operator           | Name: * Brad<br>Description:                                                       | dford-Accounting                                                           |                                              |                                                 |                          |  |  |  |
| Hotspot 2.0 Identity Provider        | Accounting Service Per Real                                                        | lm                                                                         |                                              |                                                 |                          |  |  |  |
| Online Signup Portal                 | Realm *                                                                            | Accounting Service *                                                       |                                              |                                                 |                          |  |  |  |
| Authentication                       |                                                                                    | No data available                                                          |                                              |                                                 |                          |  |  |  |
| Accounting                           | Realm                                                                              | Accounting                                                                 | Service                                      |                                                 |                          |  |  |  |
| Lieer Traffic                        | No Match                                                                           | Bradford-A                                                                 | ccounting                                    |                                                 |                          |  |  |  |
|                                      | Unspecified                                                                        | Bradford-A                                                                 | ccounting                                    |                                                 |                          |  |  |  |
| Forwarding Profiles                  | Note: A realm to service mapping<br>disabled.                                      | define the accounting service for e                                        | ach of the realm specified in this           | s table. When the accounting servi              | ce for a particula       |  |  |  |
| Bridge                               | Apply Cancel                                                                       |                                                                            |                                              |                                                 |                          |  |  |  |

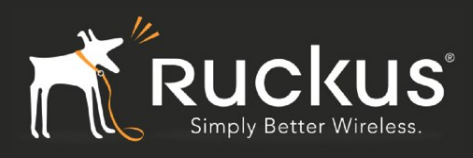

### **Production SSID/WLAN**

Under the desired Zone, setup the Production SSID/WLAN with

- 1. MAC Authentication and MAC Address format as aa:bb:cc:dd:ee:ff
- 2. Network Sentry as the Radius and Radius Accounting Server.
- 3. Dynamic VLAN (VLAN Override)

| Ruckus                              |                         |                                                                                                    |                          | 2016/02/                   | 08 10:42:12   <u>Administration D</u><br>Virtual SmartZ | <u>omain</u>   admin   Su<br>Cone - High |
|-------------------------------------|-------------------------|----------------------------------------------------------------------------------------------------|--------------------------|----------------------------|---------------------------------------------------------|------------------------------------------|
| Dashboard                           | Monitor                 | Configuration                                                                                                    | Rep                      | ort                        | Identity                                                | Device                                   |
| Configuration >> AP Zones >> AP Zon | e List >> Bradford      |                                                                                                    |                          |                            |                                                         |                                          |
| AP Zones                            | Edit WLAN Config: [Bra  | dford-vSZ-H-Production] of                                                                                                    | zone [Bradford]          |                            |                                                         |                                          |
| Zone Configuration                  | General Options         |                                                                                                    |                          |                            |                                                         |                                          |
| AP Group                            | Name:                   | * Bradford-vSZ-H-Production                                                                                                    |                          |                            |                                                         |                                          |
| AAA                                 | SSID:                   | * Bradford-vSZ-H-Production                                                                                                    |                          |                            |                                                         |                                          |
| Hotspot (WISPr)                     | HESSID:<br>Description: |                                                                                                    |                          |                            |                                                         |                                          |
| WeChat                              | E WLAN Usage            |                                                                                                    |                          |                            |                                                         |                                          |
| Guest Access                        | Access Network:         | Tunnel WLAN traffic through the second second se | igh Ruckus GRE           |                            |                                                         |                                          |
| Web Authentication                  | Authentication Type:    | *      Standard usage (For most                                                                                                    | t regular wireless netwo | rks)                       |                                                         |                                          |
| Hotspot 2.0                         |                         | Hotspot (WISPr)     Guest Access + Hotspot 2                                                                                                    | 0 Opboarding             |                            |                                                         |                                          |
| WLAN                                |                         | Web Authentication                                                                                                    | to onboarding            |                            |                                                         |                                          |
| WLAN Scheduler                      |                         | Hotspot 2.0 Access                                                                                                    |                          |                            |                                                         |                                          |
| Device Policy                       |                         | Hotspot 2.0 Secure Onbo                                                                                                    | arding (OSEN)            |                            |                                                         |                                          |
| 12 Access Control                   |                         | ○ WeChat                                                                                                    |                          |                            |                                                         |                                          |
| Repieur Catourov Policico           |                         | ns                                                                                                    |                          |                            |                                                         |                                          |
| Durijour Galeway Folicies           | Method:                 | Use user defined text as a                                                                                                    | MAC Address              | (default is device MAC add |                                                         | k                                        |
| DimServ                             | MAC Address Format:     | * aa:bb:cc:dd:ee:ff                                                                                                    | and password             | (default is device mac add | (55).                                                   |                                          |
| Ethernet Port                       | Encryption Options      | aabbiceidaicein                                                                                                    |                          |                            |                                                         |                                          |
| Global Configuration                | Method:                 | * WPA2 WPA-Mixed                                                                                                    | WEP-64 (40 bits)         | WEP-128 (104 bits)         | None                                                    |                                          |
| AP Tunnel Profiles                  | Authentication & Acc    | counting Service                                                                                                    |                          |                            | - ·                                                     |                                          |
| Ruckus GRE                          | Authentication Service: | Use the controller as prox                                                                                                    | y Bradford               | Ţ                          | Enable RFC 5580 Location Del                            | ivery Support                            |
| SoftGRE                             | Accounting Service:     |                                                                                                    | y Bradford-Accounting    | · · ·                      | Send interim update every 5                             | Minutes (0-1440)                         |
| IPeec                               | C Ontions               |                                                                                                    |                          |                            |                                                         |                                          |

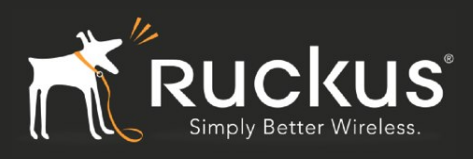

# Enable VLAN Override in Advanced options

| Ruckus                               |                          |                                       |                                       | 2016/02/08 10:43:16   <u>Administration</u><br>Virtual Smart |
|--------------------------------------|--------------------------|---------------------------------------|---------------------------------------|--------------------------------------------------------------|
| Dashboard                            | Monitor                  | Configuration                         | Report                                | Identity                                                     |
| Configuration >> AP Zones >> AP Zone | List >> Bradford         |                                       |                                       |                                                              |
| AP Zones 🔺                           |                          | Enable (Isolate wireless clier        | it traffic from all hosts on the same | e VLAN/subnet)                                               |
| Zone Configuration                   | Priority:                | * O High O Low                        |                                       |                                                              |
| AP Group                             | Advanced Options         |                                       |                                       |                                                              |
| AAA                                  | User Traffic Profile:    | System Default 🔻                      |                                       |                                                              |
| Hotspot (WISPr)                      | L2 Access Control:       | Disable 🔹                             |                                       |                                                              |
| WeChat                               | Device Policy:           | Disable 🔻                             |                                       |                                                              |
| Guest Access                         | Access VLAN:             | VLAN ID 1                             |                                       |                                                              |
| Web Authentication                   |                          | Enable AAA VLAN override              |                                       |                                                              |
| Hotspot 2.0                          | Hide SSID:               | Hide SSID in beacon broadcas          | t (closed system)                     |                                                              |
|                                      | Client Load Balancing:   | Disable client load balancing         | for this WLAN service                 |                                                              |
| WEAN                                 | Proxy ARP:               | Enable Proxy ARP                      |                                       |                                                              |
| WLAN Scheduler                       | Max Clients:             | * Allow up to 100 clients per         | AP radio to associate with this WLAN  |                                                              |
| Device Policy                        | 802.11d:                 | Support for 802.11d                   |                                       |                                                              |
| L2 Access Control                    | Force DHCP:              | * 📃 Enable. Disconnect client if it   | does not obtain a valid IP address a  | after 10 seconds                                             |
|                                      | DHCP Option 82:          | Enable DHCP Option 82                 |                                       |                                                              |
| Bonjour Gateway Policies             | Client TX/RX Statistics: | Ignore statistics from unauthor       | rized clients                         |                                                              |
| DiffServ                             | Inactivity Timeout:      | * Terminate user sessions that are id | dle for 120 seconds (60-1000)         | of inactivity                                                |
| Ethernet Port                        | Client Fingerprinting:   | Enable Client Fingerprinting          |                                       |                                                              |

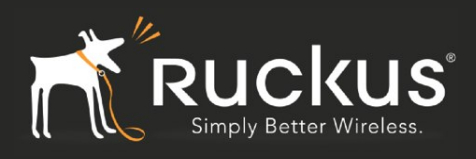

### Isolation SSID/WLAN

Setup a dummy SSID/WLAN for Isolation of any type and assign it the appropriate VLAN under Advanced Options

| Ruckus                               |                          |                                         |                        |                                      | 2016/02/08 10:48:33   <u>Administration</u><br>Virtual Smart |
|--------------------------------------|--------------------------|-----------------------------------------|------------------------|--------------------------------------|--------------------------------------------------------------|
| Dashboard                            | Monitor                  | Config                                  | guration               | Report                               | Identity                                                     |
| Configuration >> AP Zones >> AP Zone | EList >> Bradford        | _                                       |                        |                                      |                                                              |
| AP Zones 🔺                           |                          | Enable (Isolate                         | e wireless client t    | raffic from all hosts on the same V  | (LAN/subnet)                                                 |
| Zone Configuration                   | Priority:                | * 🖲 High 🔘 Lov                          | N                      |                                      |                                                              |
| AP Group                             | Zero-IT Activation:      | Enable Zero-IT                          | Activation (WLAN       | users are provided with wireless     | configuration installer after they log or                    |
|                                      | RADIUS Options           |                                         |                        |                                      |                                                              |
| ААА                                  | Advanced Options         |                                         |                        |                                      |                                                              |
| Hotspot (WISPr)                      | User Traffic Profile:    | System Default                          | •                      |                                      |                                                              |
| WeChat                               | L2 Access Control:       | Disable                                 | •                      |                                      |                                                              |
| Guest Access                         | Device Policy:           | Disable                                 | •                      |                                      |                                                              |
|                                      | Access VLAN:             | VLAN ID 200                             |                        |                                      |                                                              |
| Web Authentication                   |                          | Enable VLAN Po                          | ooling                 |                                      |                                                              |
| Hotspot 2.0                          | Hide SSID:               | Hide SSID in be                         | acon broadcast (c      | losed system)                        |                                                              |
| WLAN                                 | Client Load Balancing:   | Disable client l                        | oad balancing for      | this WLAN service                    |                                                              |
| WI AN Scheduler                      | Proxy ARP:               | Enable Proxy A                          | RP                     |                                      |                                                              |
|                                      | Max Clients:             | * Allow up to 100                       | clients per AP         | radio to associate with this WLAN    |                                                              |
| Device Policy                        | 802.11d:                 | Support for 802                         | 2.11d                  |                                      |                                                              |
| L2 Access Control                    | Force DHCP:              | * Enable. Disconi                       | nect client if it do   | es not obtain a valid IP address aft | er 10 seconds                                                |
| Bonjour Gateway Policies             | DHCP Option 82:          | Enable DHCP O                           | ption 82               | - d - Marcha                         |                                                              |
| DiffSen/                             | Client 1X/RX Statistics: | ignore statistic                        | s from unauthoriz      | ed clients                           |                                                              |
|                                      | Client Eingerprinting    | I erminate user ses     Enable Client E | isions that are idle t | for 120 seconds (60-1000) of         | inactivity                                                   |
| Ethernet Port                        | OEDM Only:               |                                         | ingerprinting          |                                      |                                                              |
| Global Configuration                 | BSS Min Rate:            | * Default                               | w v                    |                                      |                                                              |
| AP Tunnel Profiles                   | Mgmt Tx Rate:            | * 2 mbps                                | ₹ 5G radio             | does not support CCK rates (1, 2, 5  | 5.5, 11 mbps).                                               |

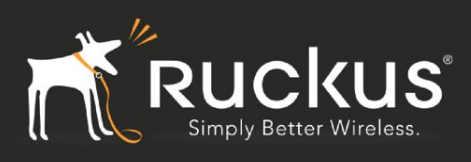

### Remove Isolation WLAN from Default WLAN Group

| Ruckus                               |                                |                           |                       | 2016/02/08 10:49:33   <u>Adm</u><br>Virtual \$ | ninistration Domain<br>SmartZon | <u>n</u>   admin<br>1 <b>e - Hi</b> |
|--------------------------------------|--------------------------------|---------------------------|-----------------------|------------------------------------------------|---------------------------------|-------------------------------------|
| Dashboard                            | Monitor                        | Configuration             | Rep                   | ort Identity                                   | De                              | evice                               |
| Configuration >> AP Zones >> AP Zone | e List >> Bradford             |                           |                       |                                                |                                 |                                     |
| AP Zones 🔺                           | WI AN Create New Detete Set    | Description               |                       | Include all terms     O Include any of these   |                                 | Number                              |
| Zone Configuration                   |                                | Default WI AN Group       | R.                    |                                                |                                 | 1                                   |
| AP Group                             | Edit WI AN Group Config: Idefa | ult] of zone [Bradford]   | <u>n</u>              |                                                |                                 |                                     |
| AAA                                  | General Options                |                           |                       |                                                |                                 |                                     |
| Hotspot (WISPr)                      | Group name: * defau            | lt                        |                       |                                                |                                 |                                     |
| WeChat                               | Description: Defau             | lt WLAN Group             |                       |                                                |                                 |                                     |
| Guest Access                         | WLAN List                      |                           |                       |                                                |                                 |                                     |
| Web Authentication                   | Search terms:                  | ×      Include all terms  | ) include any of thes | e terms                                        |                                 |                                     |
| Hotspot 2.0                          | WLAN Name A                    | SSID                      | Original VLAN         | VLAN Override                                  | Original NAS-ID                 | NAS-ID                              |
| WLAN                                 | Bradford-Isolation             | Bradford-Isolation        | 200                   | <ul> <li>No Change</li> <li>Tag:</li> </ul>    | RSSID                           | () No Ch                            |
| WLAN Scheduler                       |                                | Diaulord-Isolation 200    |                       | Pooling: No data available                     | 50015                           |                                     |
| Device Policy                        |                                |                           |                       | No Change                                      |                                 |                                     |
| L2 Access Control                    | Bradford-vSZ-H-Production      | Bradford-vSZ-H-Production | 1                     | Tag:                                           | BSSID                           | No Chi                              |
| Bonjour Gateway Policies             |                                |                           |                       | Pooling: No data available                     |                                 |                                     |
| DiffServ                             | 0 K0 -                         |                           |                       |                                                |                                 |                                     |
| Ethernet Port                        | Show 10 V                      |                           |                       | <<   1   >>                                    |                                 |                                     |
| Global Configuration                 | Apply Cancel                   |                           |                       |                                                |                                 |                                     |
| AP Tunnel Profiles                   | <b>8</b> 5 00                  |                           |                       |                                                |                                 |                                     |

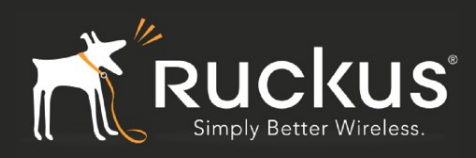

### **Enable SNMP**

| Ruckus                          |                |                      |                         |                 |           |              | 2016/02/   | 08 10:50:16  <br>Virtua | Admin<br>I Si |
|---------------------------------|----------------|----------------------|-------------------------|-----------------|-----------|--------------|------------|-------------------------|---------------|
| Dashboard                       | Мо             | nitor                | Configuration           | ı               | Re        | port         |            | Identity                |               |
| Configuration >> System >> SNMP | Agent          |                      |                         |                 |           |              |            |                         |               |
| General System Settings         | SNMP Age       | ent                  |                         |                 |           |              |            |                         |               |
| System Time                     |                |                      |                         |                 |           |              |            |                         |               |
| Syslog Server                   | SNMPv2 Age     | raps Globally (15 SM | MP trap is alsablea glo | obally, no trap | message 1 | s sent out.) |            |                         |               |
| Northbound Portal Interface     | Community      | F                    | Privilege               | Add C           | ommunity  |              |            |                         |               |
| SMTP Server                     |                |                      |                         |                 |           |              |            |                         |               |
| FTP Server for Uploading        | SNMPv3 Age     | nt                   |                         | P. January      |           | Di           | Del la con |                         |               |
|                                 | User           | Autnentication       | Auth Pass Phrase        | AFS             | Priv      | wacy Phrase  | Privilege  | Write Tra               |               |
| Critical AP Rules               | bradiora       | 1100 1               | passiona                |                 | • pus     | Smort        | V Nedu     | white his               | <b>_</b>      |
| Manage User Agent Blacklist     | Herresn [ App: | y Cancer             |                         |                 |           |              |            |                         | -             |
| Node Affinity                   |                |                      |                         |                 |           |              |            |                         |               |
| Certificate Store               |                |                      |                         |                 |           |              |            |                         |               |
| Cluster & Planes                |                |                      |                         |                 |           |              |            |                         |               |
| Cluster Planes                  |                | •                    |                         |                 |           |              |            |                         |               |
| Cluster Redundancy              |                |                      |                         |                 |           |              |            |                         |               |
| Network Management              |                |                      |                         |                 |           |              |            |                         |               |
| SNMP Agent                      |                |                      |                         |                 |           |              |            |                         |               |
| Event Management                |                |                      |                         |                 |           |              |            |                         |               |

#### **Network Sentry Setup**

It is assumed that the Network Sentry Appliance has been setup and needs to be only configured for interoperability with the Ruckus Controllers/Access Points. The overall steps are:

- 1. Create new domain for Ruckus
- 2. Add Ruckus Controller (Zone Director or SmartZone) to this domain and model its configuration
- 3. Read VLANs from Zone Director
- 4. Set up Test User Accounts

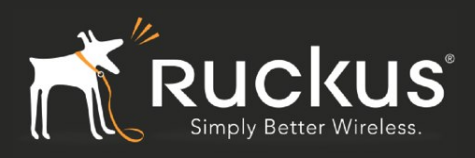

### **Create Ruckus Domain**

From Network Devices->Network Devices create a new domain called Ruckus.

| ★ Network D          | evices                               |             | Q                                   | NETWO              | RK SENT          | RY     |            | Quick Search | 🔍   Log Out |
|----------------------|--------------------------------------|-------------|-------------------------------------|--------------------|------------------|--------|------------|--------------|-------------|
| Bookmarks 🔻          | Users 🔻 Host                         | s 🔻 Network | Devices 🔻 📕 Logs 🤉                  | Policy 🔻           | System 🔻         | Help 🔻 | _          | _            | _           |
| Domains - Total: 5   |                                      |             |                                     |                    |                  |        |            |              |             |
| Name                 | SNMP Devices                         | All Devices |                                     |                    | Discovery Status |        |            |              |             |
| Access Points        | 0                                    | 12          | No discovery in progre              | SS.                |                  |        |            |              |             |
| Nik                  | 0                                    | 0           | No discovery in progre              | SS.                |                  |        |            |              |             |
| Ruckus               | 1                                    | 1           | No discovery in progre              | SS.                |                  |        |            |              |             |
| Ruckus-Test          | 0                                    | 0           | No discovery in progre              | SS.                |                  |        |            |              |             |
| Servers              | 0                                    | 1           | No discovery in progre              | ISS.               |                  |        |            |              |             |
| Add Mon              | dify Delete<br>Displayed: 1 Total: 1 | Discover    | Cancel Discovery Create D Enter Dom | omain<br>ain Name: |                  | ×      |            |              | 0 10        |
| Set Filter Filter:SI | NMP Only<br>next > last >> 10        | 0 🗸         |                                     |                    |                  |        |            |              |             |
| # Name               | IP Addr                              | 229         | TVI                                 |                    |                  |        | Views      | Role         |             |
| 1 Ruckust abs-Int    | eron 102 168 88                      | 11 Ruckus   | 70                                  | 0                  |                  | Cancel | 53 8 F (0) | NAC-Default  |             |
|                      |                                      |             | D <sub>e</sub>                      |                    |                  |        |            |              |             |

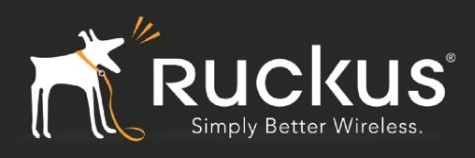

### Add Ruckus Controller

From Network Devices -> Topology, add the Ruckus Controller to the Ruckus Domain created above. The SNMP settings are those specified in the Ruckus controllers.

| ★ Topology              | NETWORK SENTRY                                           |           |
|-------------------------|----------------------------------------------------------|-----------|
| Bookmarks 🔻 Users 🔻 Hos | ts ▼ Network Devices ▼ Logs ▼ Policy ▼ System ▼ Help ▼   |           |
| Customer Q              | Devices Ports SSIDs                                      |           |
| + PAccess Points        | Filter                                                   |           |
| - @ Ruckus              | Add Filter: Select O Update                              |           |
|                         | Devices - Displayed: 60 Total: 60                        |           |
| \$ 111402011068         | Devices - Displayed: ou Total: 60                        |           |
| \$ 111403003465         | << nrst < prev 1 next > last >> 200 C                    | Castainas |
| G 121403001494          | Status Name IP Address Physical Address                  | Container |
| S 131204001141          | Add Device X                                             | Ruckus    |
| 63131302000944          |                                                          | 0 Ruckus  |
| ()141302000428          | Add to Container: Ruckus                                 | 0 Ruckus  |
| (5) 14 1302000428       | P Address: 10.3.7.166                                    | Ruckus    |
| 151543100127            | SNMP Settings                                            | Ruckus    |
|                         | SNMP Protocol: SNMPv3-AuthPriv C                         | Ruckus    |
|                         | Sestablished 151543100127 User Name: bradford            | Ruckus    |
|                         | Setablished 171206000226 Authentication Protocol: MD5 0  | Ruckus    |
| 211204006785            | Setablished 181402003224 Authentication Password: ······ | Ruckus    |
|                         | Sestablished 191563401178 Privacy Protocol: AFS-128      | Ruckus    |
|                         | Sestablished 211204006785 Brivacy Passworth              | Ruckus    |
| 221104011905            | Sestablished 211303004154                                | Ruckus    |
| \$231404000058          | Established 211404000247 CLI Settings                    | Ruckus    |
| \$231404000079          | Sestablished 221104011905 User Name: admin               | Ruckus    |
| \$23140400098           | Sestablished 231404000058 Password:                      | 0 Ruckus  |
| 63241205001145          | Established 231404000079 Enable Password:                | 0 Ruckus  |
| () 25120300702          | Sestablished 231404000098                                | 0 Ruckus  |
| C 201202000702          | Established 241205001145                                 | Ruckus    |
| 291302004645            | Established 251303000702                                 | ) Ruckus  |
| 291404009189            | Sestablished 291302004645                                | 0 Ruckus  |
| 291509000150            | Established 291404009189 OK Cancel                       | Ruckus    |
| 301204000040            | Established 291509000150 10.3.6.62 38:FF136:00:09:50     | Ruckus    |
|                         | Established 301204000040 C4:01:7C:05:70:E0               | Ruckus    |
| Se 311004006056         |                                                          |           |

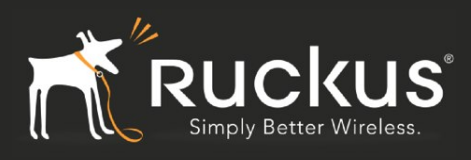

# Validate Credentials and Ignore CLI Error Message

| ★ Topology              |                                     | NETWORK SENTRY                                                                                   |
|-------------------------|-------------------------------------|--------------------------------------------------------------------------------------------------|
| Bookmarks 🔻 Users 💌 Hos | Network Devices  Logs               | Policy ▼ System ▼ Help ▼                                                                         |
| Customer Q              | Devices Ports SSIDs                 |                                                                                                  |
| + P Access Points       | Filter                              |                                                                                                  |
| - P Ruckus              | Add Filter: Select                  | e la la la la la la la la la la la la la                                                         |
| 111402006008            | Devices - Displayed: 60 Total: 60   |                                                                                                  |
| 111402011068            | Devices - Displayed: 60 Total: 60   | 3                                                                                                |
| 111403003465            | < Tirst < prev 1 next > last >> 200 | ID Address Division Address                                                                      |
| S 121403001494          | Status N                            | Aurile IP Address Physical Address Cor                                                           |
| Se 131204001141         | Established 11140201068             | Add Device                                                                                       |
| Se 131302000944         | Established 111403003465            | Add to Container: Duckus 0 D 0 Ruckus                                                            |
| G2141302000428          | Established 121403001494            |                                                                                                  |
| 62151543100127          | Established 131204001141            | D Ruckus                                                                                         |
| 63171206000226          | Established 131302000944            | Ruckus                                                                                           |
| 63181403003324          | Established 141302000428            | Connect Device Error X P Ruckus                                                                  |
| 101402003224            | Established 151543100127            | A SNMP connect succeeded. However device failed to C Ruckus                                      |
| 191563401178            | Established 171206000226            | connect using CLI credentials.Device either does not<br>support a CLI or credentials are invalid |
| ÷211204006785           | Established 181402003224            | Ruckus                                                                                           |
| 211303004154            | Established 191563401178            | OK ) Ruckus                                                                                      |
| 211404000247            | Established 211204006785            | D Ruckus                                                                                         |
| 221104011905            | Established 211303004154            | ) Ruckus                                                                                         |
| 231404000058            | Established 211404000247            | CLI Settings ) Ruckus                                                                            |
| 231404000079            | Established 221104011905            | User Name: admin ) Ruckus                                                                        |
| 231404000098            | Established 231404000058            | Password: 0 Ruckus                                                                               |
| 241205001145            | Established 231404000079            | Enable Password:                                                                                 |
| 251303000702            | Established 231404000098            | Protocol Type: SSH 2 0 Ruckus                                                                    |
| 291302004645            | Established 241205001145            | Validate Credentials                                                                             |
| 6291404009189           | CV Established 251303000702         | D Ruckus                                                                                         |
| 62291509000150          | S = 291302004645                    | OK Cancel                                                                                        |
| 4) 301204000040         | S Established 291404009189          | Ruckus                                                                                           |
| () 201204000040         | 291509000150                        | 10.3.0.02 38:FF:36:00:09:50 Ruckus                                                               |

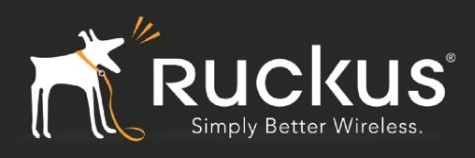

### **Read Controller Information**

Once the Ruckus Controller has been created, read its information by right clicking and using "Resync Interfaces"

| ★ Topology            | NETV                                                                                                    | VORK SENT     | ̈́RΥ                                  |          |
|-----------------------|----------------------------------------------------------------------------------------------------|---------------|---------------------------------------|----------|
| Bookmarks 🔻 Users 🔻 H | Hosts ▼ Network Devices ▼ Logs ▼ Policy ▼ System ▼                                                                                                    | Help 🔻        |                                       |          |
| Customer (            | Devices Ports SSIDs                                                                                                    |               |                                       |          |
| Access Points         | Filter                                                                                                    |               |                                       |          |
| - Ruckus              | Add Filter: Select                                                                                                    |               |                                       |          |
| Sal111402006008       |                                                                                                    |               |                                       |          |
| 111402011068          | Devices - Displayed: 60 Total: 60                                                                                                    |               |                                       |          |
| 63111403003465        | << first < prev 1 next > last >> 200 📀                                                                                                    |               |                                       |          |
| () 121402001404       | Status Name                                                                                                    | IP Address    | Physical Address<br>8C-0C-90-1E-29-40 | Containe |
| C) 121403001494       | Science 521502300968                                                                                                    | 10.3.6.59     | E8-E7:1E:37:A4-E0                     | Ruckus   |
| 131204001141          | School School Sc | 10.3.6.44     | F8-E7:1E:37:98:A0                     | Ruckus   |
| 131302000944          | Sateblished 531202002005                                                                                                    | 10.0.0.14     | 8C:0C:90:20:3E:70                     | Ruckus   |
|                       | S Established 531202002010                                                                                                    | 10.3.6.88     | 8C:0C:90:20:3F:C0                     | Ruckus   |
|                       | Established 911534013209                                                                                                    | 10.3.6.15     | D4:68:4D:26:13:E0                     | Ruckus   |
| 171206000226          | Established 911534807853                                                                                                    | 10.3.6.54     | D4:68:4D:24:C5:00                     | Ruckus   |
|                       | Established 911574812960                                                                                                    | 10.3.6.46     | D4:68:4D:26:04:50                     | Ruckus   |
|                       | Sestablished 911583904134                                                                                                    | 10.3.6.44     | D4:68:4D:1A:1F:40                     | Ruckus   |
| 211204006785          | 921055000266                                                                                                    |               | 04:4F:AA:32:2A:70                     | Ruckus   |
| 211303004154          | Sestablished 941302003170                                                                                                    | 10.3.6.27     | 54:3D:37:10:44:A0                     | Ruckus   |
| \$211404000247        | Sestablished 941302003557                                                                                                    | 10.3.6.91     | 54:3D:37:10:5C:D0                     | Ruckus   |
| \$221104011905        | Sestablished 941302003959                                                                                                    |               | 54:3D:37:10:75:F0                     | Ruckus   |
| \$231404000058        | Sestablished 94140 Control Access                                                                                                    | 10.3.6.60     | 2C:5D:93:0E:A3:20                     | Ruckus   |
| 63231404000079        | Established 94140 Delete                                                                                                    | 10.3.6.18     | 2C:5D:93:10:27:90                     | Ruckus   |
| () 231404000079       | Sestablished 95130 Group Membership                                                                                                    |               | 54:3D:37:2A:4C:90                     | Ruckus   |
| 23140400098           | Established 95130 Move to Container                                                                                                    |               | 54:3D:37:26:5C:A0                     | Ruckus   |
| 241205001145          | Established 95150 Network Access/VLANs                                                                                                    | 10.3.6.22     | 84:18:3A:3F:90:60                     | Ruckus   |
| 251303000702          | Sestablished 98120 Poll for Contact Status                                                                                                    |               | C0:C5:20:3B:93:C0                     | Ruckus   |
|                       | Established Intero: Poll for L2 (Hosts) Info                                                                                                    | 10.3.7.239    |                                       | Ruckus   |
|                       | Established TME-L Ports and Hosts                                                                                                    | 12.163.77.157 |                                       | Ruckus   |
| 291509000150          | Established ZD3K-                                                                                                    | 10.3.7.247    |                                       | Ruckus   |
|                       | Established vSZ-E Resync Interfaces                                                                                                    | 10.3.7.166    |                                       | Ruckus   |
|                       | Select Device in Tree                                                                                                    | 10.3.7.168    |                                       | Ruckus   |
| 311004006056          | Show Events                                                                                                    |               |                                       |          |
| 311303000820          | Export to: 📷 🗃 🔑 📾 Update Device Mappings                                                                                                    |               |                                       |          |
| 331303001565          | Options Velete Model Configuration                                                                                                    |               |                                       |          |

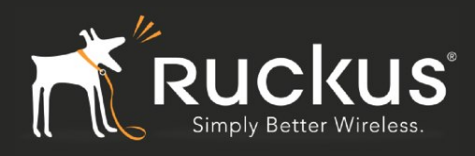

### **Model Ruckus Controller**

Now Model the Ruckus Controller (right click, Model Configuration) and enter all the appropriate information created earlier for the Radius shared secret and the VLAN assignments.

| Ruckus M        | odel Conf      | iguration        |                       |                  |                | NETW     | ORK    |
|-----------------|----------------|------------------|-----------------------|------------------|----------------|----------|--------|
| Bookmarks 🔻     | Users 🔻        | Hosts 🔻          | Network Devices       | Logs             | Policy 🔻       | System 🔻 | Help 🔻 |
| General         |                |                  |                       |                  |                |          |        |
| User Name       | admin          |                  | Password              | ••••             | ••••           |          |        |
| Protocol        |                |                  |                       |                  |                |          |        |
| Туре            | SSH 2          | <b>\$</b>        |                       |                  |                |          |        |
| RADIUS          |                |                  |                       |                  |                |          |        |
| Primary RADIUS  | S Server       | Use I            | Default ᅌ ( Not Set   | )                |                |          |        |
| Secondary RAD   | IUS Server     | lise             | Default 🔼 ( Not Set   | 1                |                |          |        |
| RADIUS Secret   |                |                  |                       | Modify           |                |          |        |
| Network Access  |                | _                |                       | -                |                |          |        |
| Read VLANs fro  | m Device       | (                | Read VLANs            |                  |                |          |        |
| Heat State      | A              | Enforcement      |                       |                  |                |          |        |
| Default         | Access         | Enforcemen       | <u>.</u>              | (None)           |                |          |        |
| Dead End        | Enforce        |                  |                       | 200              |                |          |        |
| Registration    | Enforce        |                  |                       | 200              |                |          |        |
| Quarantine      | Enforce        |                  |                       | 200              |                |          |        |
| Authentication  | Enforce        |                  |                       | 200 ᅌ            |                |          |        |
| Roaming Guest   | Enforce        | •                |                       | 200 ᅌ            |                |          |        |
| Access Enforce  | ement Descr    | intions          |                       |                  |                |          |        |
| Enforce: Host   | s in the given | state will be p  | placed into the netwo | ork designated b | y the selected | d access |        |
| Bypass: The     | given state wi | ill not be enfor | ced. Other states m   | ay still apply.  |                |          |        |
| Deny: Host      | s in the given | state will not   | be granted access to  | the network.     |                |          |        |
| Wireless AP par | rameters       |                  |                       |                  |                |          |        |
| Preferred Conta | iner Name:     | Wireless APs     | ٥                     |                  |                |          |        |
|                 |                |                  |                       |                  |                |          |        |
|                 |                |                  |                       |                  |                |          |        |
|                 |                |                  |                       | Apply            |                | Reset    |        |

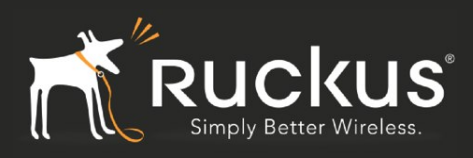

### **Add Test User Accounts**

Add some test user accounts as shown below.

| ★ User View                              |               |                     | Ø NE        | TWORK SEN       | TRY      |          | Quick Search  | 💽   Log Ou      |
|------------------------------------------|---------------|---------------------|-------------|-----------------|----------|----------|---------------|-----------------|
|                                          | Bookmark      | s Users 🗸           | Hosts 🔻     | Network Devices | 🔹 Logs 💌 | Policy 🔻 | System 🔻 He   | lp 🔻            |
| Adapter View                             | Users - Dis   | splayed: 7 Total:   | 7           |                 |          |          |               | 2 2             |
| Host View                                | << first < pr | ev <b>1</b> next> i | last >> 100 | ~               |          | Search * |               | × 🔻             |
| User View                                | Status        | First Name          | Last Name   | User ID         | Email    | Phone    | Mobile Number | Mobile Provider |
|                                          | - F 🍒         | Admin               | admin       | admin           |          |          |               | N/              |
|                                          | ۲ 🚨           | Think-95            | bradford    | Think-95        |          |          |               | NA              |
|                                          | F 🚨           | ipad                | bradford    | ipad            |          |          |               | N               |
|                                          | 🕨 🤱           | mac                 | bradford    | mac             |          |          |               | NA              |
|                                          | F 🚨           | student             | student     | student         |          |          |               | N               |
|                                          | ۲ 🤱           | Think-94            | bradford    | Think-94        |          |          |               | NA              |
|                                          | 🕨 🧸           | teacher             | teacher     | teacher         |          |          |               | NA              |
|                                          |               |                     |             |                 |          |          |               | 6               |
|                                          | <             |                     |             |                 |          |          |               | >               |
| Options Add Modify Delete Enable Disable |               |                     |             |                 |          |          |               |                 |

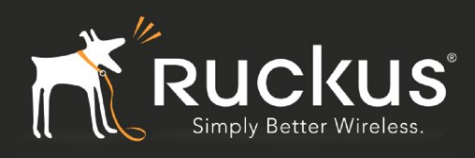

### **Test Clients**

You can now test by connecting a client to the SSID. It will first be placed in the Isolation VLAN and the user will be asked for credentials (per the test accounts setup in the prior step). Upon authentication, the device will disconnect and be placed in the desired Production VLAN. As shown below, the client device can be seen in the Host View.

| ★ Host View                                |       |           |                     | Q           | NETWORK           | SENTRY          |                       | Quick Search          | र्षे   Log Out        |
|--------------------------------------------|-------|-----------|---------------------|-------------|-------------------|-----------------|-----------------------|-----------------------|-----------------------|
|                                            | ≪ Bo  | okmarks   | 💌 Users 💌           | Hosts 🔻 📕   | Network Devices 🔻 | Logs  Policy    | ▼ System ▼ He         | elp 🔻                 |                       |
| Adapter View                               | Ho    | sts - Dis | played: 11 Total: 1 | 1           |                   |                 |                       |                       | 20                    |
| Host View                                  | _     |           |                     |             |                   |                 | Search *              |                       | <b></b>               |
| User View                                  | << fi | rst < pre | ev 1 next > la:     | st >> 100 V | Pogistared To     | Longod On Licor | Hert Created          | Hest Expires          | Hest Inactivity Date  |
| 0001 11011                                 | •     |           | Host Name           | NAC-Default | ipad              | Logged On Osei  | 02/25/13 06:27 PM PST | Trust Expires         | Those macavity Date   |
|                                            | •     | 0         | Deepaks-iPhone      |             |                   |                 | 07/08/13 01:12 PM PDT | 08/07/13 01:12 PM PDT | 08/06/13 04:39 PM PDT |
|                                            | •     | 2         | THINK-94            |             |                   |                 | 07/08/13 02:11 PM PDT | 08/07/13 02:11 PM PDT | 07/29/13 05:08 PM PDT |
|                                            | •     | 2         |                     | NAC-Default | teacher           |                 | 05/08/13 02:21 PM PDT |                       |                       |
|                                            | •     | <u>0</u>  |                     |             |                   |                 | 07/08/13 10:56 AM PDT | 08/07/13 10:56 AM PDT |                       |
|                                            | •     | 2         |                     |             |                   |                 | 07/08/13 10:56 AM PDT | 08/07/13 10:56 AM PDT | 08/07/13 12:42 PM PDT |
|                                            | •     | 2         | tm-macbook10        | NAC-Default | teacher           |                 | 05/08/13 01:22 PM PDT |                       |                       |
|                                            | •     | <u>n</u>  |                     |             |                   |                 | 07/10/13 06:57 AM PDT | 08/09/13 06:57 AM PDT |                       |
|                                            | •     |           |                     |             |                   |                 | 07/11/13 12:05 PM PDT | 08/10/13 12:05 PM PDT | 08/02/13 03:23 PM PDT |
|                                            | •     | 2         |                     |             |                   |                 | 07/22/13 03:34 PM PDT | 08/21/13 03:34 PM PDT | 08/06/13 08:17 AM PDT |
|                                            | •     | <u>n</u>  |                     |             |                   |                 | 07/23/13 01:28 PM PDT | 08/22/13 01:28 PM PDT |                       |
|                                            |       |           |                     | 2           |                   |                 |                       |                       |                       |
|                                            | <     |           |                     |             |                   |                 |                       |                       | >                     |
|                                            | Im    | port E    | xport to: 🔜 🗐 🔎     |             |                   |                 |                       |                       |                       |
| Options - Add Modify Delete Enable Disable |       |           |                     |             |                   |                 |                       |                       |                       |

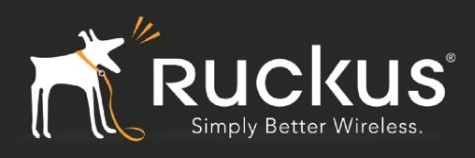

### **AP Wired Clients**

In order to enable the solution on AP wired clients, the Port Configuration of the AP needs to be changed as shown below (Configure->Access Points->Edit AP). Note that as of this writing, switching from one VLAN to another in this case, may require a physical disconnect/reconnect of the client.

| •                      | <u>^</u>                                                                           |                                                         |  |  |  |  |  |  |  |  |
|------------------------|------------------------------------------------------------------------------------|---------------------------------------------------------|--|--|--|--|--|--|--|--|
|                        | Disable                                                                            |                                                         |  |  |  |  |  |  |  |  |
| Model Specific Control |                                                                                    |                                                         |  |  |  |  |  |  |  |  |
| Status LEDs            | 🗌 Override Group Config 🔲 Disable Status LEDs                                      |                                                         |  |  |  |  |  |  |  |  |
| Port Setting           | 🗹 Override Group Config                                                            | 🖉 Override Group Config                                 |  |  |  |  |  |  |  |  |
|                        | Port Enable DHCP_Opt82 Type VLAN                                                   | 802.1X                                                  |  |  |  |  |  |  |  |  |
|                        | LAN1  Access Port Untag ID Members                                                 | Guest VLAN Enable Dynamic VLAN 🖉 Authenticator (MAC-Bas |  |  |  |  |  |  |  |  |
|                        | LAN2  Access Port Untag ID Members                                                 | Guest VLAN Enable Dynamic VLAN 🖉 Authenticator (MAC-Bas |  |  |  |  |  |  |  |  |
|                        | LAN3 🖉 📃 Trunk Port 🔻 Untag ID 1 Members 1-4094                                    | Guest VLAN Enable Dynamic VLAN Disabled                 |  |  |  |  |  |  |  |  |
|                        | Authenticator Authentication Server Bradford                                       | ver None 🔻                                              |  |  |  |  |  |  |  |  |
|                        | Enable MAC authentication bypass (Use device MAC address as username and password) |                                                         |  |  |  |  |  |  |  |  |
|                        |                                                                                    |                                                         |  |  |  |  |  |  |  |  |
| Hotspot 2.0 Settings   |                                                                                    |                                                         |  |  |  |  |  |  |  |  |
|                        |                                                                                    | OK                                                      |  |  |  |  |  |  |  |  |

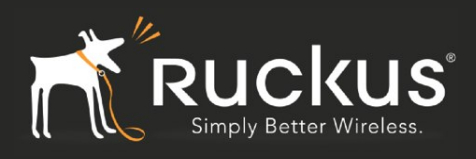

### TroubleShooting

The best way to troubleshoot is to observe the Radius exchange between the Ruckus Controller and the Network Sentry appliance.

1. New User Connects to Production SSID and Ruckus Controller sends Radius Request to Network Sentry

 Network Sentry responds with Access Accept and assigns user to Isolation VLAN via the DVLAN fields in the Radius response. User connects to the SSID and is assigned a DHCP/DNS Server addess by Nework Sentry. User browses to say, google.com, and is redirected by Network Sentry to itself. User then authenticates with Network Sentry.
 Network Sentry sends Radius DM Request message to Ruckus controller.

4. Ruckus Controller acknowledges the DM request and disconnects the user. User now automatically reconects to the Production SSID.

5. Ruckus Controller sends Radius Request to Network Sentry

6. Network Sentry responds with Radius Accept requesting assignment to the regular VLAN via the DVLAN field in the Accept Response

7. User connects and this time is assigned a DHCP/DNS server by the regular, production infrastructure.

|    | *Local Area Connection (not port 3389)                                     |      |            |             |          |        |                                     |  |
|----|----------------------------------------------------------------------------|------|------------|-------------|----------|--------|-------------------------------------|--|
| F  | File Edit View Go Capture Analyze Statistics Telephony Wireless Tools Help |      |            |             |          |        |                                     |  |
|    | ◢ ■ ∅ ◎  } 🚡 🕿 🖻 ۹. ⇔ ⇔ 🕾 🖗 🖢 🚍 🚍 9. ۹. ۹. ۹. 1                            |      |            |             |          |        |                                     |  |
|    | radius                                                                     |      |            |             |          |        |                                     |  |
| No |                                                                            | Time | Source     | Destination | Protocol | Length | Info                                |  |
|    |                                                                            | 3_   | 10.3.7.239 | 10.3.7.223  | RADIUS   | 358    | Access-Request(1) (id=62, 5)        |  |
|    | 65                                                                         | 3_   | 10.3.7.223 | 10.3.7.239  | RADIUS   | 80     | Access-Accept(2) (id=62, 2          |  |
|    | 91                                                                         | 5_   | 10.3.7.239 | 10.3.7.223  | RADIUS   | 365    | Accounting-Request(4) (id=1, 1=323) |  |
|    |                                                                            | 5_   | 10.3.7.223 | 10.3.7.239  | RADIUS   | 62     | Accounting-Response(5) (id=1, l=20) |  |
|    | 3                                                                          | 1_   | 10.3.7.223 | 10.3.7.168  | RADIUS   | 81     | Disconnect uest(40) (id=50, 1=39)   |  |
|    |                                                                            | 1_   | 10.3 168   | 10.3.7.223  | RADIUS   | 62     | Disconnec (4) 41) (id=50, l=20)     |  |
| •  | - 2229                                                                     | 1_   | 10 5 58    | 10.3.7.223  | RADIUS   | 360    | Access-Req. (1) (id=185, l=3 6      |  |
|    | - 2234                                                                     | 1_   | 10         | 10.3.7.168  | RADIUS   | 65     | Access-Accept(2) (id=185, 1=23)     |  |